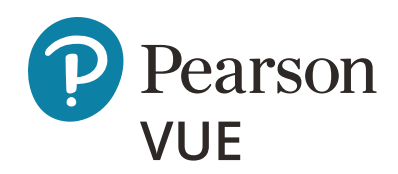

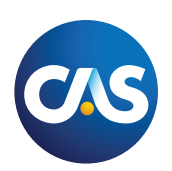

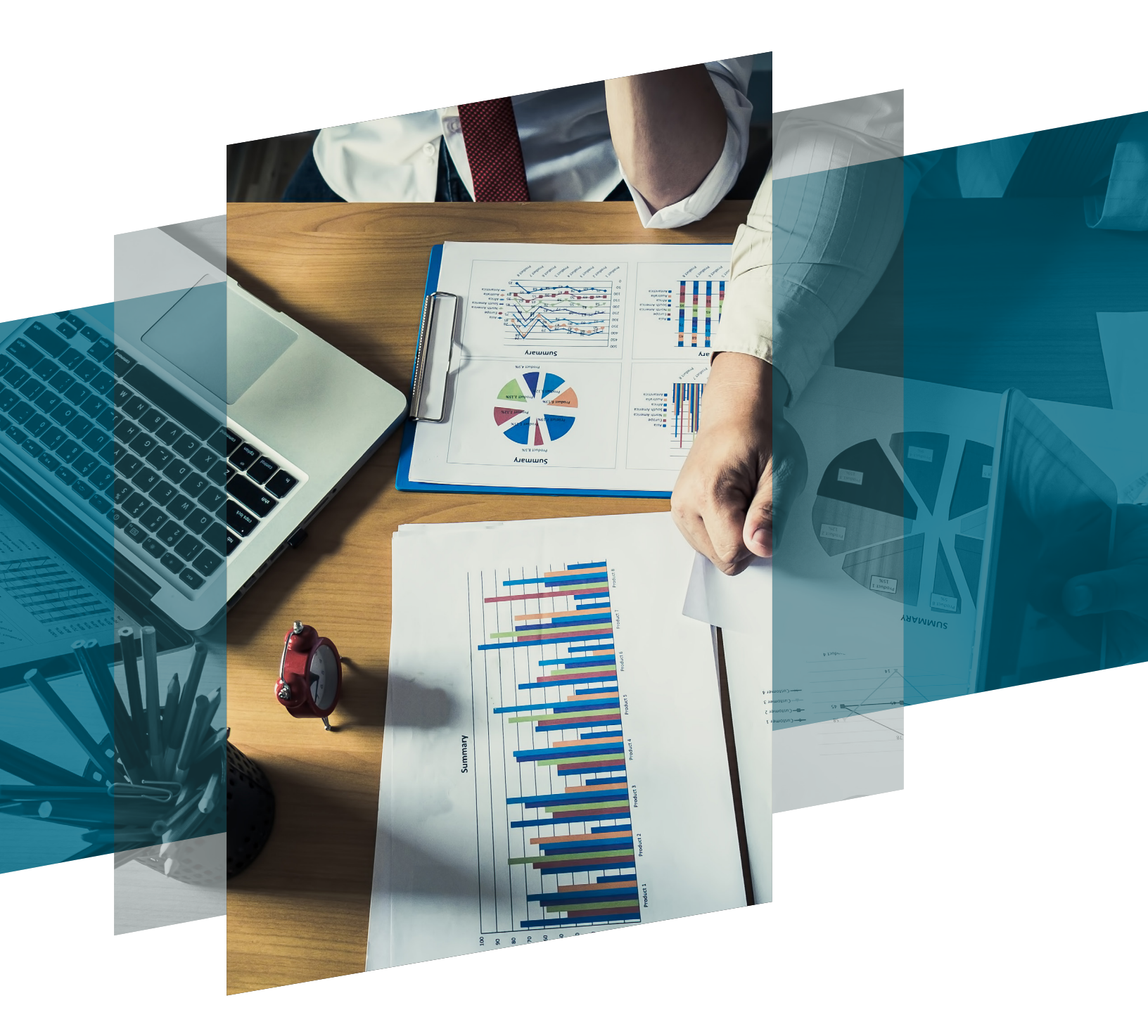

# CAS scheduling guide

Web Registration/Rescheduling/Cancellation

Mobile Registration/Rescheduling/Cancellation

# CAS scheduling guide

Once you are authorized to take a CAS certification exam, you will receive an authorized to test email from Pearson VUE. The email will contain information such as your Customer ID which is needed to set up your Pearson VUE web account.

#### Complete your profile via web

To complete your Pearson VUE web account profile, go to <u>www.PearsonVUE.com/CAS</u> and click the sign in button. Enter your first name, last name, and your Customer ID.

| CIS      |                                                                                     |                                                                                                    |                                                                                             |
|----------|-------------------------------------------------------------------------------------|----------------------------------------------------------------------------------------------------|---------------------------------------------------------------------------------------------|
| »        | Casualty /                                                                          | Actuarial Society - Create a Web                                                                                       | o Account: Step 1                                                                           |
| <b>(</b> | Sign Up or Sign In                                                                  | Profile Information                                                                                                    | Create Account                                                                              |
|          | All fields are required.<br>Enter information on this page in the Ro                | man alphabet. (Alphanumeric)                                                                                           |                                                                                             |
|          | New users, please sign up for a we<br>You will need your Customer ID to con         | eb account<br>nplete the sign up process.                                                                              | Returning users, please<br>sign in<br>If you have a username and<br>password please sign in |
|          | * Last Name / Siven Name.                                                           |                                                                                                    | password, prease <u>anginin</u> .                                                           |
|          |                                                                                     |                                                                                                    |                                                                                             |
|          | * Customer ID:<br>What is this?                                                     |                                                                                                    |                                                                                             |
|          |                                                                                     |                                                                                                    | Next                                                                                        |
| •        | Our secure website encrypts your person<br>This website is best experienced using M | nal information so that it cannot be read by unauthorize<br>ficrosoft Internet Explorer (IE) version 9 and above, Goog | ed Internet users.<br>gle Chrome version 30 and above, Safari version 7                     |

Verify all fields and notify the CAS of any incorrect or missing information. Please ensure your name matches the ID that you will bring to the testing center.

| Casualty                                  | Actuarial Society - Create a Web Accour      | ıt: Step 2     |
|-------------------------------------------|----------------------------------------------|----------------|
| Sign Up or Sign In                        | Profile Information                          | Create Account |
| Verify Profile Information                |                                              |                |
| Please verify the information that is dis | splayed and provide any missing information. |                |
| Personal                                  |                                              |                |
| Title:<br>Example: Mr., Ms., Mrs., Dr.    |                                              | Edit           |
| First Name / Given Name:                  |                                              |                |
| Pearson                                   |                                              |                |
| Middle Names:                             |                                              |                |
| Last Name / Surname / Family Name         | 2:                                           |                |
| VUE1                                      |                                              |                |
| Suffix:<br>Example: Jr., Sr., II, III, IV |                                              |                |
| Primary Contact Informatio                | n                                            |                |
| Address Type:                             |                                              | Edit           |

Create your username and password.

Answer the security questions and choose finish.

| Security Questions                |                                  |                                          |                |        |
|-----------------------------------|----------------------------------|------------------------------------------|----------------|--------|
| Your security answers cannot cont | ain your username or password.   |                                          |                |        |
| Question:                         |                                  |                                          |                |        |
| Select one                        |                                  | ×                                        |                |        |
| Select one                        |                                  |                                          |                |        |
| Answer:                           |                                  |                                          |                |        |
|                                   |                                  |                                          |                |        |
|                                   |                                  |                                          |                |        |
| Question:                         |                                  |                                          |                |        |
| Select one                        |                                  | ~                                        |                |        |
|                                   |                                  |                                          |                |        |
| Answer:                           |                                  |                                          |                |        |
|                                   |                                  |                                          |                |        |
| Question                          |                                  |                                          |                |        |
| Question.                         |                                  |                                          |                |        |
| Select one                        |                                  | •                                        |                |        |
| Answer:                           |                                  |                                          |                |        |
|                                   |                                  |                                          |                |        |
|                                   |                                  |                                          |                |        |
|                                   |                                  |                                          |                |        |
| Previous                          |                                  |                                          |                | Finish |
|                                   |                                  |                                          |                |        |
|                                   | Torms                            | Privoqu                                  | Contact        |        |
|                                   |                                  | Privacy                                  |                |        |
|                                   | Copyright © 1996-2020 Pearson Ed | ucation, Inc. or its affiliate(s). All r | ghts reserved. |        |

Your profile and account creation have been successfully completed.

| C/S                |                                                                                       |                                                                  |                                                        |                |
|--------------------|---------------------------------------------------------------------------------------|------------------------------------------------------------------|--------------------------------------------------------|----------------|
|                    |                                                                                       |                                                                  |                                                        |                |
| Sign Up or Sign II | n F                                                                                   | Profile Information                                              |                                                        | Create Account |
|                    | Success!<br>Your account creation has been successfully completed. We have<br>"Next". | sent you an email referencing you                                | ir account details. To schedule an exam, click<br>Next |                |
|                    |                                                                                       |                                                                  |                                                        |                |
|                    | <u>Terms</u><br>Copyright © 1996-2020 Pearson                                         | <u>Privacy</u><br>Education, Inc. or its affiliate(s). All right | Contact<br>s reserved.                                 |                |

#### Schedule an exam

To schedule your exam, sign in, or if you are already signed in go to the dashboard.

| CAS |                                                                                                    |
|-----|----------------------------------------------------------------------------------------------------|
| »   | Casualty Actuarial Society                                                                                                    |
|     | Sign in         Required information is marked with an asterisk (*).         Returning users, please sign in:         * Username:         !         * Username:         .         .         * Password:         .         .         .         .         .         .         .         .         .         .         .         .         .         .         .         .         .         .         .         .         .         .         .         .         .         .         .         .         .         .         .         .         .         .         .         .         .         .         .         .         .         .         .         . |
| P   | Terms Privacy Contact<br>Copyright © 1996-2020 Pearson Education. Inc. or its affiliate(s). All rights reserved.                                                                                                    |

The dashboard will list the exams you have been authorized to test for. Click on the exam you wish to schedule.

| CIS      |                                                                                                    |
|----------|----------------------------------------------------------------------------------------------------|
| »<br>e   | Dashboard                                                                                                    |
| £        | Casualty Actuarial Society Exams     My Account       Pre-approved Exams     > My Profile       • M1E2020: Modern Actuarial Statistics I     > Account Sign In |
| <b>#</b> | M2F2020: Modern Actuarial Statistics II     STK1120: MAS Stakeholder exam 2020     Yiew Score Reports                                                          |
|          | Upcoming Appointments You do not have any appointments scheduled.                                                                                              |
|          |                                                                                                    |
|          |                                                                                                    |
|          |                                                                                                    |
| P        | Terms         Privacy         Contact           Copyright © 1996-2020 Pearson Education, Inc. or its affiliate(s). All rights reserved.                        |

Review exam details.

| ← Exam details                                                                                  |                                                                                                    |
|-------------------------------------------------------------------------------------------------|----------------------------------------------------------------------------------------------------|
| M1F2020: Modern Actuarial Statistics l                                                          | ~                                                                                                    |
| View My Authorization Information                                                               |                                                                                                    |
| Exam:<br>MT52020: Modern Actuarial Statistics I<br>View Testing Policies<br>English<br>Previous |                                                                                                    |
| Ierms Privacy Contact                                                                           |                                                                                                    |
|                                                                                                 | Image:       Image:         Bigs       Previous         Image:       Bigs         Bigs       Image:         Bigs       Image: <t< th=""></t<> |

Provide additional information.

| CIS    |                                                                                                    |
|--------|----------------------------------------------------------------------------------------------------|
| »<br>9 | Provide additional information                                                                                                    |
| *      | M1F2020: Modern Actuarial Statistics I                                                                                                    |
| €      | Enter information on this page in the Roman alphabet. (Alphanumeric) *What Organization are you currently with?                            |
|        | Select one     •       *What school did you attend?       Select one                                                                       |
|        | Fields in bold cannot be edited online. Please contact <u>customer service</u> to update this information.           Previous         Next |
|        |                                                                                                    |
|        |                                                                                                    |
| P      | Terms     Privacy     Contact       Copyright © 1996-2020 Pearson Education, Inc. or its affiliate(s). All rights reserved.                |

Confirm exam selection.

| CNS |                                                                                         |   |
|-----|-----------------------------------------------------------------------------------------|---|
| »   | ← Confirm exam selection                                                                |   |
| θ   | M1F2020: Modern Actuarial Statistics I                                                  | ^ |
|     |                                                                                         |   |
| €→  | Consecutive Appointments                                                                |   |
|     | You may add one or more exams to take on the same day. <u>Tell me more.</u>             |   |
|     | Add another exam to take on the same day                                                |   |
|     |                                                                                         |   |
|     | Previous                                                                                |   |
|     |                                                                                         |   |
|     |                                                                                         |   |
|     |                                                                                         |   |
|     |                                                                                         |   |
|     |                                                                                         |   |
|     |                                                                                         |   |
|     |                                                                                         |   |
|     |                                                                                         |   |
|     |                                                                                         |   |
| ົ   | <u>Terms Privacy Contact</u>                                                            |   |
| V   | Copyright © 1996-2020 Pearson Education. Inc. or its affiliate(s). All rights reserved. |   |

Find your test center.

| CAS    |                                                                                                    |
|--------|----------------------------------------------------------------------------------------------------|
| »      | Find a test center                                                                                                    |
| •      | M1F2020: Modern Actuarial Statistics I                                                                                                    |
| <br>(→ | 5601 Green Valley Drive, Bloomington, Minnesota, 55437, United States     x     Search                                                                                                    |
|        | You can select up to three test centers to compare availability.         Helpful hints:         • The test center information link may provide directions, parking, wheelchair support or other physical access considerations.         • Distance (mi/km) is a straight line calculated from the center point of your search criteria and does not reflect driving distance.         Image: Test Center       Distance         • Pearson Professional Centers-Bloomington (MPLS)       0.0 ml         • Sold Green Valley Dr       Suite 150         Bloomington, Minnesota 55437       0.1 ml         • Test Center Information       9.1 ml         • Pearson Professional Centers-Eagan (MinneapolisSE)       9.1 ml         • State 107       Washington Drive         Washington Drive       9.1 ml         • Mathington Drive       9.1 ml         • Mathington Drive       9.1 ml         • Mathington Drive       9.1 ml         • Washington Drive       9.1 ml         • Washington Drive       9.1 ml |
| 0      | Next                                                                                                    |

Select a date on which to take your exam. You can scroll through the calendar or select an option from the drop-down menu

| CIS |                                                                                                    |                              |                     |                |              |             |             |             |  |   |
|-----|----------------------------------------------------------------------------------------------------|------------------------------|---------------------|----------------|--------------|-------------|-------------|-------------|--|---|
| »   | ← Find an appointment                                                                                                |                              |                     |                |              |             |             |             |  |   |
| •   | M1F2020: Modern Actuarial Statistics I                                                                               |                              |                     |                |              |             |             |             |  | ~ |
|     | <b>Please Note:</b> Casualty Actuarial Society has pre-approved you to take this advanced the calendar to this date. | exam begini                  | ning on 10          | ) Novemb       | er 2020. F   | or your c   | onvenieno   | ce, we have |  |   |
|     | Pearson Professional Centers-Eagan (MinneapolisSE)<br>3459 Washington Drive                                          | Select D<br><u>Why can't</u> | )ate<br>I find an a | available a    | appointme    | ent?        |             |             |  |   |
|     | Suite 107<br>Washington Dr Executive Center                                                                          | <                            |                     | November 2020  |              |             | >           | >           |  |   |
|     | Eagan, Minnesota 55122-1347<br>United States                                                                         | Su                           | Мо                  | Tu             | We           | Th          | Fr          | Sa          |  |   |
|     | Change Test Centers                                                                                                  | 1                            | 2                   | 3<br>10        | 4            | 5           | 6           |             |  |   |
|     |                                                                                                    |                              | 16                  | 17             | 18           | 19          |             | 21          |  |   |
|     |                                                                                                    |                              |                     | 24             |              |             | 27          | 28          |  |   |
|     |                                                                                                    | 29<br>Select a dat           | 30<br>te from the   | calendar. C    | Only availab | le dates ca | n be select | ed.         |  |   |
|     | Previous                                                                                                    |                              |                     |                |              |             |             |             |  |   |
| P   | Terms Privar                                                                                                    | <u>_y</u>                    |                     | <u>Contact</u> |              |             | _           |             |  |   |
|     |                                                                                                    |                              |                     |                |              |             |             |             |  |   |

Review the available exam times and select the one you would like to schedule.

| <b>»</b> |                                              |                                          |                  |                |                       |                  |           |       |
|----------|----------------------------------------------|------------------------------------------|------------------|----------------|-----------------------|------------------|-----------|-------|
| θ        | Pearson Professional Centers-Eagan (Minneape | olisse) Select                           | Date             |                |                       |                  |           |       |
| 品        | 3459 Washington Drive                        | <u>Why car</u>                           | i't I find an    | available      | <u>appointm</u>       | <u>ent?</u>      |           |       |
|          | Washington Dr Executive Center               | <                                        |                  | No             | vember                | 2020             |           | >     |
| (→       | Eagan, Minnesota 55122-1347<br>United States | Su                                       | Мо               | Tu             | We                    | Th               | Fr        | Sa    |
|          |                                              |                                          | 2                | 3              | 4                     |                  | 6         | 7     |
|          | <u>Change Test Centers</u>                   | 8                                        | 9                | 10             | 11                    |                  |           | 14    |
|          |                                              |                                          | 16               |                | 18                    | 19               |           | 21    |
|          |                                              |                                          |                  | 24             |                       |                  |           |       |
|          |                                              | 27                                       |                  |                |                       |                  |           |       |
|          |                                              | Availab<br>Profess                       | le start tim     | es: Tuesd      | ay, Noven<br>(Minnear | nber 10, 2       | 020 at Pe | arson |
|          |                                              | Times                                    | shown in: A      | merica/Ch      | nicago - Cl           | DT <u>Show 2</u> | 24-hour   |       |
|          |                                              |                                          | Morni            | ng             |                       | Af               | ternoon   |       |
|          |                                              |                                          | 08:00            | AM             |                       | 1                | 2:30 PM   |       |
|          |                                              |                                          |                  |                |                       |                  |           |       |
|          | Previous                                     |                                          |                  |                |                       |                  |           |       |
|          |                                              |                                          |                  |                |                       |                  |           |       |
|          |                                              |                                          |                  |                |                       |                  |           |       |
| ~        | <u> </u>                                     | <u>Privacy</u>                           |                  | <u>Contact</u> | _                     |                  | _         |       |
| 9        | Copyright © 199                              | 5-2020 Pearson Education, Inc. or its af | iliate(s). All i | ights resen    | ved.                  |                  |           |       |

Review your order to make sure the selections you have made are correct. Then click proceed to checkout.

| CIS    |                                                                                                    | 끰                   |
|--------|----------------------------------------------------------------------------------------------------|---------------------|
| »<br>e | Cart                                                                                                    |                     |
| *      | Review and confirm contact information to avoid issues on test day.                                                                                                    |                     |
| €      | DescriptionDetailsActionsExam<br>M1F2020: Modern Actuarial Statistics I<br>Language: English<br>Exam Length: 270 minutesAppointment<br>                                 |                     |
|        | Confirm contact information  Your name must exactly match the identification (ID) that is presented at time of testing or you will not be able to take your exam. Name: |                     |
| P      |                                                                                                    | Proceed to Checkout |

Review CAS policies and accept when you are ready to proceed.

| CIS |                                                                                                    | Å |
|-----|----------------------------------------------------------------------------------------------------|---|
| »   | Cart                                                                                                    |   |
| 9   | Agree to policies                                                                                                    |   |
| *   | Casualty Actuarial Society Terms and Conditions                                                                                                    |   |
| ⇔   | Important test delivery information pertaining to COVID-19 (coronavirus):<br>Please review the specific health conditions and testing requirements for your country on our <u>Coronavirus Update page</u> before your exam appointment. By<br>scheduling your test appointment, you agree to comply with these requirements. You will be asked to acknowledge these conditions and requirements upon<br>arrival at the test center. You are required to bring and wear a face mask while at the test center and while taking your exam. Candidates without a face mask<br>will be denied testing services. You must briefly remove your mask during the check-in process. If you refuse to wear a facemask or if you are sick or you<br>have been in contact with an ill person, do not go to the test center — please reschedule your exam online for a later date.                                                                                                    |   |
|     | Casualty Actuarial Society Policies Admission Policy                                                                                                    |   |
|     | We ask that you arrive at the test center 30 minutes before your scheduled appointment time. This will give you adequate time to complete the necessary sign-in procedures. If you arrive more than 15 minutes late for your appointment, you may be refused admission and the exam fees will be forfelted.                                                                                                    |   |
|     | You will be required to present one form of original (no photo copies), valid (unexpired) government issued ID that includes your name, photograph, and signature. The first and last name that you used to register must match exactly the first and last name on the ID that is presented on test day. All IDs required must be issued by the country in which you are testing. If you do not have the qualifying ID issued from the country you are testing in, an International Travel Passport from your country of citizenship is required. If you do not have the qualifying ID issued from the country you are testing in, an International Travel center for admittance for your exam please contact Pearson VUE customer Service at <a href="https://home.pearsonvue.com/Contact-Us.aspx">https://home.pearsonvue.com/Contact-Us.aspx</a> . To view the full ID policy, including any additional allowances to this policy, please visit <a href="http://www.pearsonvue.com/policies/1.pdf">http://www.pearsonvue.com/policies/1.pdf</a> . |   |
|     | No personal items may be taken into the testing room. This includes all bags, books not authorized by the sponsor, notes, phones, pagers, watches and wallets.                                                                                                    |   |
|     | Name                                                                                                    |   |

Review your order to make sure the selections you have made are correct. Then click submit order.

| CAS      | )                                                                                                    | Å            |
|----------|----------------------------------------------------------------------------------------------------|--------------|
| »<br>e   | ← Almost there                                                                                                    |              |
| &å<br>(→ | Description     Details       Exam     Appointment       M1F2020: Modern Actuarial Statistics I     Tuesday, November 10, 2020       Language: English     Start Time: 08:00 AM CST       Evans Language: English     Language |              |
|          | Exam Length: 270 minutes<br>Pearson Professional Centers-Eagan (MinneapolisSE)<br>3459 Washington Drive<br>Suite 107<br>Washington Dr Executive Center<br>Eagan, Minnesota 55122-1347<br>United States                         |              |
|          | Previous Cancel Order                                                                                                    |              |
|          |                                                                                                    |              |
| P        |                                                                                                    | Submit Order |

You've successfully scheduled your exam appointment. Click return to the dashboard to view your upcoming appointment.

| crs    |                                                                                                    |                                                                                                    |                                                                                                    |
|--------|----------------------------------------------------------------------------------------------------|----------------------------------------------------------------------------------------------------|----------------------------------------------------------------------------------------------------|
| »<br>9 |                                                                                                    | You are booked!<br>Order #: 0054-6332-2361                                                                                                    |                                                                                                    |
| 品      | An email confirmation has been sen                                                                                                    | it to:                                                                                                    |                                                                                                    |
| €      |                                                                                                    | Return to Dashboard                                                                                                    |                                                                                                    |
|        | Description                                                                                                    | Details                                                                                                    | Order Information                                                                                                    |
|        | <b>Exam</b><br>M1F2020: Modern Actuarial Statisti<br>Language: English<br>Exam Length: 270 minutes                                                                                                    | Appointment           cs I         Tuesday, November 10, 2020           Start Time: 08:00 AM CST           Location           Pearson Professional Centers-Eagan (MinneapolisSE)           Test Center Information                                                                                                    | Order Number/Invoice<br>0054-6332-2361<br>Registration ID<br>377741464<br>Status<br>Scheduled                                              |
|        | Casualty Actuarial Society Te                                                                                                    | erms and Conditions                                                                                                    |                                                                                                    |
| 0      | Important test delivery informa<br>Please review the specific health or<br>appointment. By scheduling your t<br>conditions and requirements upor<br>while taking your exam. Candidate<br>check-in process. If you refuse to v<br>center — please reschedule your e | tion pertaining to COVID-19 (coronavirus):<br>onditions and testing requirements for your country on our <u>Coronavirus Upda</u><br>test appointment, you agree to comply with these requirements. You will be as<br>narrival at the test center. You are required to bring and wear a face mask wh<br>es without a face mask will be denied testing services. You must briefly remove<br>wear a facemask or if you are sick or you have been in contact with an ill perso<br>exam online for a later date. | ate page before your exam<br>sked to acknowledge these<br>ile at the test center and<br>e your mask during the<br>n, do not go to the test |
| U      |                                                                                                    |                                                                                                    |                                                                                                    |

Details of your upcoming appointment can be found on the dashboard.

| CNS      |                                                                                                    |
|----------|----------------------------------------------------------------------------------------------------|
| »<br>e   | Dashboard                                                                                                    |
| <b>.</b> | You have successfully scheduled your exam.                                                                                                    |
| ⊕        | Upcoming AppointmentsMy AccountTuesday, November 10, 2020M1F2020: Modern Actuarial Statistics I> My Account Sign InCasualty Actuarial Society Exams> Exam HistoryPre-approved Exams> M2F2020: Modern Actuarial Statistics II> STK1120: MAS Stakeholder exam 2020 |
|          | <u>Ierms Privacy Contact</u>                                                                                                    |
| 9        | Copyright © 1996-2020 Pearson Education, Inc. or its affiliate(s). All rights reserved.                                                                                                    |

#### Reschedule an exam

Sign in and go to your exam appointment details. Click on reschedule. (Pearson VUE has a 48-hour cancellation policy.)

| CAS    | ) |                                                                                                    |                                                                                                    |                                                                                                  |                                    |
|--------|---|----------------------------------------------------------------------------------------------------|----------------------------------------------------------------------------------------------------|--------------------------------------------------------------------------------------------------|------------------------------------|
| »<br>e | ÷ |                                                                                                    | Exam Appointment Details                                                                                                    |                                                                                                  |                                    |
| ÷      |   | Description                                                                                                    | Details                                                                                                    | Order<br>Information                                                                             |                                    |
| €      |   | Exam<br>M1F2020: Modern Actuarial Statistics I<br>Language: English<br>Exam Length: 270 minutes                                                                                                   | Appointment<br>Tuesday, November 10, 2020<br>Start Time: 08:00 AM CST<br>Location<br>Pearson Professional Centers-Eagan (MinneapolisSE)<br>3459 Washington Drive<br>Suite 107<br>Washington Dr Executive Center<br>Eagan, Minnesota 55122-1347<br>United States<br>Test Center Information | Order<br>Number/Invoice<br>0054-6332-2361<br>Registration ID<br>377741464<br>Status<br>Scheduled | <u>Reschedule</u><br><u>Cancel</u> |
| P      |   | Questions<br>What Organization are you currently with?<br>Allianz Global Corporate & Specialty SE<br>What school did you attend?<br>Ohio State University<br>Casualty Actuarial Society Terms and | Conditions                                                                                                    | Edit                                                                                             |                                    |

Change the test center and/or a select new date.

| CAS     |                |                                                                     |                     |                      |            |                |               |              |              |     |  |
|---------|----------------|---------------------------------------------------------------------|---------------------|----------------------|------------|----------------|---------------|--------------|--------------|-----|--|
| »       | ÷              |                                                                     | Find a nev          | v appointr           | nent       |                |               |              |              |     |  |
| 9       |                |                                                                     | M1F2020: Mode       | rn Actuarial Statist | ics I      |                |               |              |              |     |  |
| #<br>(→ |                | Select D                                                            | )ate<br>I find an a | available a          | appointme  | ent?           |               |              |              |     |  |
|         |                | Suite 107<br>Washington Dr Executive Center                         |                     | <                    |            | No             | November 2020 |              |              |     |  |
|         | v.<br>Ea<br>Ur | Eagan, Minnesota 55122-1347<br>United States<br>Change Test Centers |                     | Su                   | Мо         | Tu             | We            | Th           | Fr           | Sa  |  |
|         |                |                                                                     |                     |                      | 2          | 3              | 4             |              | 6            |     |  |
|         |                |                                                                     | ters                | 8                    | 9          | 10             | 11            |              |              | 14  |  |
|         |                |                                                                     |                     |                      | 17         | 18             |               |              | 21           |     |  |
|         |                |                                                                     |                     |                      |            | 24             |               |              | 27           | 28  |  |
|         |                |                                                                     |                     | Select a dat         | e from the | calendar. (    | Only availab  | ole dates ca | in be select | ed. |  |
|         |                | Cancel                                                              |                     |                      |            |                |               |              |              |     |  |
| P       |                | 1                                                                   | <u>ferms</u>        | <u>Privacy</u>       |            | <u>Contact</u> |               |              |              |     |  |

| CIS |                          |                                                                             |                                  |                                         |                                      |                                       |                                            |                               |       |  |
|-----|--------------------------|-----------------------------------------------------------------------------|----------------------------------|-----------------------------------------|--------------------------------------|---------------------------------------|--------------------------------------------|-------------------------------|-------|--|
| »   | ← Find a new appointment |                                                                             |                                  |                                         |                                      |                                       |                                            |                               |       |  |
| 9   |                          | M1F2020: Mod                                                                | lern Actuarial Statis            | tics I                                  |                                      |                                       |                                            |                               |       |  |
| 品   |                          |                                                                             |                                  |                                         |                                      |                                       |                                            |                               |       |  |
| €→  |                          | Pearson Professional Centers-Eagan (MinneapolisSE)<br>3459 Washington Drive | Select I<br><u>Why can</u>       | Date<br>t I find an                     | available                            | appointm                              | ent?                                       |                               |       |  |
|     |                          | Washington Dr Executive Center                                              | <                                |                                         | No                                   | vember 2                              | 2020                                       |                               | >     |  |
|     |                          | Eagan, Minnesota 55122-1347<br>United States                                | Su                               | Мо                                      | Tu                                   | We                                    | Th                                         | Fr                            | Sa    |  |
|     |                          | Change Test Centers                                                         |                                  | 2                                       | 3                                    | 4                                     | 5                                          | 6                             | 7     |  |
|     |                          |                                                                             | 8                                |                                         | 10                                   |                                       |                                            |                               | 14    |  |
|     |                          |                                                                             |                                  |                                         | 24                                   | 25                                    |                                            |                               | 21    |  |
|     |                          |                                                                             |                                  |                                         |                                      |                                       |                                            |                               |       |  |
|     |                          |                                                                             | Select a da                      | te from the                             | calendar. (                          | Only availab                          | ole dates ca                               | n be select                   | ed.   |  |
|     |                          |                                                                             | Availabl<br>Professi<br>Times sl | e start tim<br>onal Cente<br>nown in: A | es: Tuesda<br>ers-Eagan<br>merica/Cł | ay, Noverr<br>(Minneap<br>nicago - CE | nber 10, 20<br>olisSE)<br>OT <u>Show 2</u> | 020 at Pea<br>9 <u>4-hour</u> | arson |  |
|     |                          |                                                                             |                                  | Mornii                                  | ng                                   |                                       | Af                                         | ternoon                       |       |  |
| P   |                          |                                                                             |                                  | 08:00 A                                 | M                                    |                                       | 12                                         | 2:30 PM                       |       |  |

Review cart and proceed to checkout.

| CIS    |                                                                                                    | Ę                   |
|--------|----------------------------------------------------------------------------------------------------|---------------------|
| »<br>9 | Cart<br>Original Appointment: Tuesday, November 10, 2020 Start Time: 08:00 AM CST at Pearson Professional Centers-Eagan (MinneapolisSE)                                                                                                    |                     |
| *      |                                                                                                    |                     |
| €      | <u>Review and confirm</u> contact information to avoid issues on test day.                                                                                                    |                     |
|        | Description Details                                                                                                    |                     |
|        | ExamNew AppointmentM1F2020: Modern Actuarial Statistics ITuesday, November 10, 2020Language: EnglishStart Time: 12:30 PM CSTExam Length: 270 minutesChange AppointmentBase Start Start |                     |
|        | Confirm contact information  A Your name must exactly match the identification (ID) that is presented at time of testing or you will not be able to take your exam. Name:                                                                                                    |                     |
| P      |                                                                                                    | Proceed to Checkout |

#### Review and accept CAS exam policies.

| CAS |                                                                                                    | Ä                   |
|-----|----------------------------------------------------------------------------------------------------|---------------------|
| »   | Cart                                                                                                    |                     |
| 0   | Agree to policies                                                                                                    | ×                   |
| *   | Casualty Actuarial Society Terms and Conditions                                                                                                    |                     |
| €→  | Important test delivery information pertaining to COVID-19 (coronavirus):<br>Please review the specific health conditions and testing requirements for your country on our <u>Coronavirus Update page</u> before your exam appointment. By<br>scheduling your test appointment, you agree to comply with these requirements. You will be asked to acknowledge these conditions and requirements upon<br>arrival at the test center. You are required to bring and wear a face mask while at the test center and while taking your exam. Candidates without a face mask<br>will be denied testing services. You must briefly remove your mask during the check-in process. If you refuse to wear a facemask or if you are sick or you<br>have been in contact with an ill person, do not go to the test center — please reschedule your exam online for a later date.                                                                                                    |                     |
|     | Casualty Actuarial Society Policies<br>Admission Policy                                                                                                    |                     |
|     | We ask that you arrive at the test center 30 minutes before your scheduled appointment time. This will give you adequate time to complete the necessary sign-in procedures. If you arrive more than 15 minutes late for your appointment, you may be refused admission and the exam fees will be forfield. You will be required to present one form of original (no photo copies), valid (unexpired) government issued ID that includes your name, photograph, and signature. The first and last name that you used to register must match exactly the first and last name on the ID that is presented on test day. All IDs required must be issued by the country in which you are testing. If you do not have the qualifying ID issued from the country you are testing in, an International Travel Passport from your country of citizenship is required. If you have any questions or concerns about the ID you are required to bring with you to the testing center for admittance for your exam please contact Pearson VUE customer Service at <u>https://home.pearsonvue.com/Contact-Us.aspx</u> . To view the full ID policy, including any additional allowances to this policy, please visit <u>http://www.pearsonvue.com/policies/1.pdf</u> . No personal items may be taken into the testing room. This includes all bags, books not authorized by the sponsor, notes, phones, pagers, watches and wallets. |                     |
|     | Name:                                                                                                    | ·                   |
| 6   |                                                                                                    | Proceed to Checkout |

# Review new appointment and confirm reschedule.

| CAS    | )                                                                                                    |                                                                                                    | Å                  |
|--------|----------------------------------------------------------------------------------------------------|----------------------------------------------------------------------------------------------------|--------------------|
| »<br>9 | ←<br>Original Appointm                                                                                       |                                                                                                    |                    |
|        | Description<br>Exam<br>M1F2020: Modern Actu<br>Language: English<br>Exam Length: 270 minu<br>Previous Cancel | Details         uarial Statistics I       Tuesday, November 10, 2020<br>Start Time: 12:30 PM CST         utes       Location<br>Pearson Professional Centers-Eagan (MinneapolisSE)<br>3459 Washington Drive<br>Suite 107<br>Washington Dr Executive Center<br>Eagan, Minnesota 55122-1347<br>United States |                    |
| P      |                                                                                                    |                                                                                                    | Confirm Reschedule |

Your appointment has been rescheduled successfully. You will receive an email confirming the change.

| Note of the second of the second of the s |
|----------------------------------------------------------------------------------------------------|
| Image: An email confirmation has been sent to:         Image: An email confirmation has been sent to:         Image: An email confirmation has been sent to:         Image: An email confirmation has been sent to:         Image: An email confirmation has been sent to:         Image: An email confirmation has been sent to:         Image: An email confirmation has been sent to:         Image: An email confirmation has been sent to:         Image: An email confirmation has been sent to:         Image: An email confirmation has been sent to:         Image: English Exam Length: 270 minutes       Appointment Tussday, November 10, 2020 Start Time: 12:30 PM CST       Order Number/Invoid 0054-6332-2361 Registration 10 377741646 Starts Scheduled         Image: English Exam Length: 270 minutes       Location Lears Center Information       Decision Centers-Eagan (MinneapolisE)       Order Number/Invoid Scheduled         Image: Scheduling your test appointment, Sug and testing requirements for your country on our Coronavirus Update page before your exam apointment. By scheduling your test appointment, you agree to comply with these requirements. You will be asked to acknowledge these conditions and requirements upon arrival at the test center. You are requireed to bring and ware a face mask while at the test center and while taking your exam apointment. By scheduling your test appointment, You are requireed to bring and ware a face mask while at the test center and while taking your exam apointment supon arrival at the test center. You are requireed to bring and ware a face mask while at the test center and while taking your exam. Candidates wit                                                                                                    |
| Exam       Description       Details       Order Information         Exam       MIF2020: Modern Actuarial Statistics I       Tuesday, November 10, 2020       Order Number/Invoir         Language: English       Exam Length: 270 minutes       Appointment       Order Statistics I       Order Statistics I         Location       Pearson Professional Centers-Eagan (MinneapolisSE)       Test Center Information       Order Actuarial Statistics I         Casualty Actuarial Society Terms and Conditions       Casualty Actuarial Society Terms and Conditions       Exam Length: 270 minutes       Scheduled         Please review the specific health conditions and testing requirements for your country on our Coronavirus Update page before your exar appointment. By scheduling your test appointment, you agree to comply with these requirements. You will be asked to acknowledge these ordina and requirements upon arrival at the test center. You are required to bring and wave are face mask while at the test center and while taking your exar. Candidates without a face mask will be denied testing services. You must briefy remove your mask during the                                                                                                    |
| Description       Details       Order Information         Exam       Appointment       Tuesday, November 10, 2020       Order Number/Invoid         M1F2020: Modern Actuarial Statistics I       Language: English       Tuesday, November 10, 2020       Order Number/Invoid         Language: English       Exam Length: 270 minutes       Location       Start Time: 12:30 PM CST       Registration ID         M1F2020: Modern Actuarial Society Terms and Conditions       Pearson Professional Centers-Eagan (MinneapoliSSE)       Scheduled         Casualty Actuarial Society Terms and Conditions       Important test delivery information pertaining to COVID-19 (coronavirus):       Please review the specific health conditions and testing requirements for your country on our <u>Coronavirus Update page</u> before your exam appointment. You agree to comply with these requirements. You will be asked to acknowledge thes conditions and requirements upon arrival at the test center. You are required to bring and wear a face mask while at the test center and while taking your exam. Candidates without a face mask will be denied testing services. You must briefly remove your mask during the                                                                                                    |
| Exam       Appointment       Tuesday, November 10, 2020       Order Number/Invoid         M1F2020: Modern Actuarial Statistics I       Tuesday, November 10, 2020       Ots4-6332-2361         Start Time: 12:30 PM CST       Registration ID         Start Time: 12:30 PM CST       Status         Pearson Professional Centers-Eagan (MinneapolisSE)       Status         Scheduled       Scheduled         Important test delivery information pertaining to COVID-19 (coronavirus):       Please review the specific health conditions and testing requirements for your country on our <u>Coronavirus Update page</u> before your exar appointment, you agree to comply with these requirements. You will be asked to acknowledge these conditions and requirements upon arrival at the test center and while taking your exam. Candidates without a face mask will be denied testing services. You must briefly remove your mask during the                                                                                                    |
| Casualty Actuarial Society Terms and Conditions Important test delivery information pertaining to COVID-19 (coronavirus): Please review the specific health conditions and testing requirements for your country on our <u>Coronavirus Update page</u> before your exan appointment. By scheduling your test appointment, you agree to comply with these requirements. You will be asked to acknowledge thes conditions and requirements upon arrival at the test center. You are required to bring and wear a face mask while at the test center and while taking your exam. Candidates without a face mask will be denied testing services. You must briefly remove your mask during the                                                                                                    |
| Important test delivery information pertaining to COVID-19 (coronavirus):<br>Please review the specific health conditions and testing requirements for your country on our <u>Coronavirus Update page</u> before your exar<br>appointment. By scheduling your test appointment, you agree to comply with these requirements. You will be asked to acknowledge thes<br>conditions and requirements upon arrival at the test center. You are required to bring and wear a face mask while at the test center and<br>while taking your exam. Candidates without a face mask will be denied testing services. You must briefly remove your mask during the                                                                                                    |
| Check-in process. If you refuse to wear a facemask or if you are sick or you have been in contact with an ill person, do not go to the test center — please reschedule your exam online for a later date.                                                                                                    |
|                                                                                                    |

# Cancel an exam

Sign in and go to your exam appointment details. Click on cancel. (Pearson VUE has a 48-hour cancellation policy.)

| CNS    | ) |                                                                                                    |                                                                                                    |                                                                                                  |                      |
|--------|---|----------------------------------------------------------------------------------------------------|----------------------------------------------------------------------------------------------------|--------------------------------------------------------------------------------------------------|----------------------|
| »<br>e | ÷ | E                                                                                                    | kam Appointment Details                                                                                                    |                                                                                                  |                      |
| ሔ      | - | Description                                                                                                    | Details                                                                                                    | Order<br>Information                                                                             |                      |
| ⇔      |   | <b>Exam</b><br>MTF2020: Modern Actuarial Statistics I<br>Language: English<br>Exam Length: 270 minutes                                                                                           | Appointment<br>Tuesday, November 10, 2020<br>Start Time: 12:30 PM CST<br>Location<br>Pearson Professional Centers-Eagan (MinneapolisSE)<br>3459 Washington Drive<br>Suite 107<br>Washington Dr Executive Center<br>Eagan, Minnesota 55122-1347<br>United States<br>Test Center Information | Order<br>Number/Invoice<br>0054-5743-5282<br>Registration ID<br>377433688<br>Status<br>Scheduled | Reschedule<br>Cancel |
| 0      |   | Questions<br>What Organization are you currently with?<br>Allianz Global Corporate & Specialty SE<br>What school did you attend?<br>Nankai University<br>Casualty Actuarial Society Terms and Co | onditions                                                                                                    | Edit                                                                                             |                      |

#### Confirm cancellation.

| »<br>e | ÷                                                                                                    | Cancel your appointment                                                                                                    |                                                                                                    |
|--------|----------------------------------------------------------------------------------------------------|----------------------------------------------------------------------------------------------------|----------------------------------------------------------------------------------------------------|
| 品      | Description                                                                                                    | Details                                                                                                    | Order Information                                                                                                    |
| €      | Exam<br>M1F2020: Modern Actuarial Statistics I<br>Cancellation Policy<br>You must contact the CAS <b>and</b> Pearson VUE<br>prior to your appointment. Exams cannot be<br>appear for your appointment will result in th<br>= *I have read and agree to the Casualty Action<br>Previous | Appointment<br>Tuesday, November 10, 2020<br>Start Time: 12:30 PM CST<br>Location<br>Pearson Professional Centers-Eagan (M<br>or access your online Pearson VUE account to cancel y<br>a cancelled less than 48 hours prior to your appointme<br>he forfeiture of your exam fee.<br>ctuarial Society policies listed above. | Order Number/Invoice<br>0054-5743-5282<br>Registration ID<br>377433688<br>/linneapolisSE)<br>your exam at least a minimum of 48 hours<br>ent. Failure to cancel in time or failure to |
| P      |                                                                                                    |                                                                                                    |                                                                                                    |

Agree to policies and confirm cancellation.

| CAS    |   |                                                                                                    |                                                                                                    |                                                                                             |
|--------|---|----------------------------------------------------------------------------------------------------|----------------------------------------------------------------------------------------------------|---------------------------------------------------------------------------------------------|
| »<br>e | ÷ |                                                                                                    | Cancel your appointment                                                                                                    |                                                                                             |
| 品      |   | You must check that you agree to the policies                                                                                                    | s listed.                                                                                                    |                                                                                             |
| ⇔      |   | Description<br>Exam<br>M1F2020: Modern Actuarial Statistics I                                                                                                    | Details<br>Appointment<br>Tuesday, November 10, 2020<br>Start Time: 12:30 PM CST<br>Location<br>Pearson Professional Centers-Eagan (MinneapolisSE)                                                                        | Order Information<br>Order Number/Invoice<br>0054-5743-5282<br>Registration ID<br>377433688 |
|        |   | Cancellation Policy<br>You must contact the CAS <b>and</b> Pearson VUE or<br>prior to your appointment. Exams cannot be e<br>appear for your appointment will result in the<br><b>+</b> I have read and agree to the Casualty Actor | or access your online Pearson VUE account to cancel your exam at lea<br>cancelled less than 48 hours prior to your appointment. Failure to car<br>e forfeiture of your exam fee.<br>uarial Society policies listed above. | st a minimum of 48 hours<br>cel in time or failure to                                       |
|        |   | Previous                                                                                                    |                                                                                                    |                                                                                             |
| P      |   |                                                                                                    |                                                                                                    |                                                                                             |

Your appointment has been cancelled. Note the status is canceled in the bottom right corner. You must contact the CAS to inform them of your cancellation status.

| CAS    | ) |                                                |                                                                                                    |                                                                                              |
|--------|---|------------------------------------------------|----------------------------------------------------------------------------------------------------|----------------------------------------------------------------------------------------------|
| »<br>e |   | Y                                              | our appointment is canceled!                                                                                                    |                                                                                              |
| *      | - | An email confirmation has been sent to:        |                                                                                                    |                                                                                              |
| €      |   |                                                | Return to Dashboard                                                                                                    |                                                                                              |
|        |   | Description                                    | Details                                                                                                    | Order Information                                                                            |
|        |   | Exam<br>M1F2020: Modern Actuarial Statistics I | <b>Appointment</b><br>Tuesday, November 10, 2020<br>Start Time: 12:30 PM CST<br><b>Location</b><br>Pearson Professional Centers-Eagan (MinneapolisSE) | Order Number/Invoice<br>0054-5743-5282<br>Registration ID<br>377433688<br>Status<br>Canceled |
|        |   |                                                |                                                                                                    |                                                                                              |
|        |   |                                                |                                                                                                    |                                                                                              |
|        |   |                                                |                                                                                                    |                                                                                              |
| P      |   | <u>Terms</u>                                   | Privacy Contact                                                                                                    |                                                                                              |

# Complete your profile via mobile

Sign in as a new user and create your account.

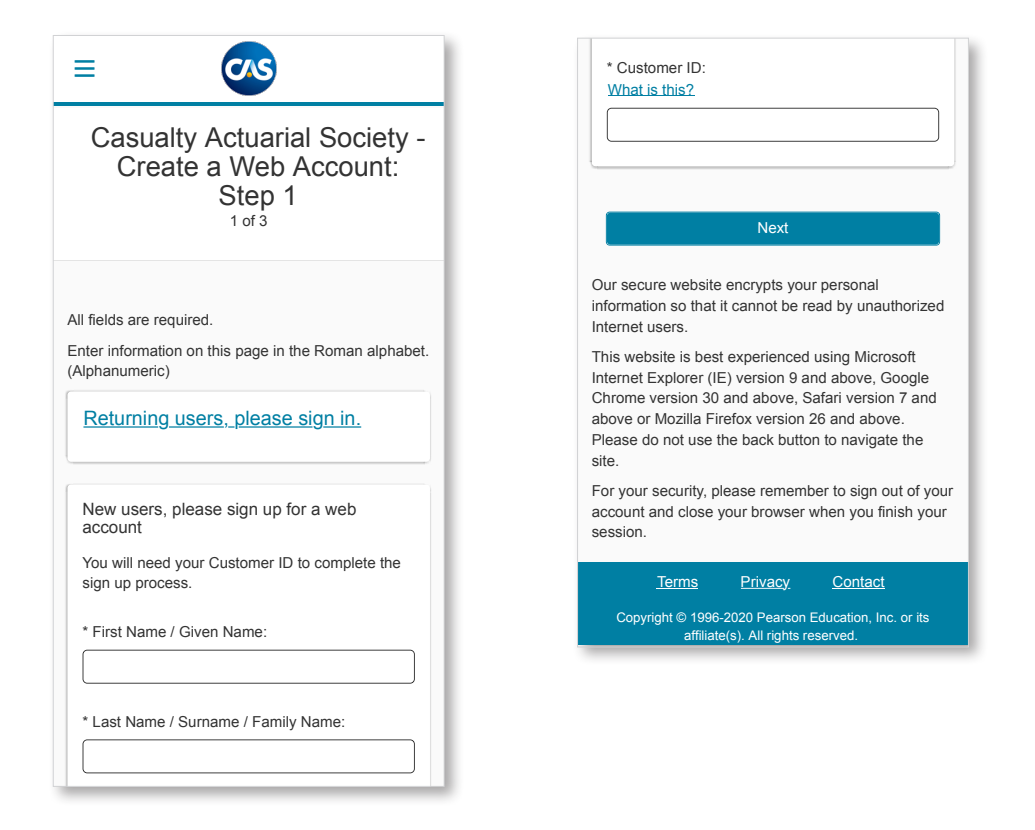

Verify all fields and notify the CAS of any incorrect or missing information. Please ensure your name matches the ID that you will bring to the testing center.

| Casualty Actuarial Society -<br>Create a Web Account:<br>Step 2                      | Address 2:<br>Address 3:                             | Primary Contact Information                   |
|--------------------------------------------------------------------------------------|------------------------------------------------------|-----------------------------------------------|
| 2 of 3                                                                               | City:                                                | Address Type:<br>Country/Region of Residence: |
| Verify Profile Information                                                           |                                                      | United States                                 |
| Please verify the information that is displayed and provide any missing information. | State:<br>Minnesota                                  | Company:                                      |
| Personal                                                                             | ZIP Code:                                            | Address 1:                                    |
| Edit                                                                                 | Telephone:                                           |                                               |
|                                                                                      |                                                      |                                               |
| Title:                                                                               |                                                      | Address 2:                                    |
| Example: Mr., Ms., Mrs., Dr.                                                         | Extension:                                           |                                               |
|                                                                                      |                                                      | Address 3:                                    |
| First Name / Given Name:                                                             | Mobile Telephone Number:                             |                                               |
|                                                                                      |                                                      | City:                                         |
|                                                                                      | Email:                                               |                                               |
| Middle Names:                                                                        |                                                      | Chata                                         |
|                                                                                      |                                                      | State.                                        |
| Last Name / Surname / Family Name:                                                   |                                                      |                                               |
|                                                                                      | Next                                                 | ZIP Code:                                     |
| Suffix                                                                               |                                                      |                                               |
| Example: Jr., Sr., II, III, IV                                                       | Terms Privacy Contact                                | Telephone:                                    |
|                                                                                      | Copyright © 1996-2020 Pearson Education, Inc. or its |                                               |

Edit your profile information.

| <b>—</b>                                                                                                    | Example: Mr., Ms., Mrs., Dr.              |
|----------------------------------------------------------------------------------------------------|-------------------------------------------|
| Casualty Actuarial Society -<br>Create a Web Account:                                                                        | First Name / Given Name:                  |
| Step 2<br>2 of 3                                                                                                    | Middle Names:                             |
| dit Profile Information                                                                                                    | Last Name / Surname / Family Name:        |
| equired information is marked with an asterisk (*).                                                                          |                                           |
| nter information on this page in the Roman alphabet.<br>Uphanumeric)                                                         | Suffix:<br>Example: Jr., Sr., II, III, IV |
| Personal                                                                                                    |                                           |
| Your name must match exactly as it appears on the official identification you will present at the                            | Cancel                                    |
| test center. Fields in bold cannot be edited online.<br>Please contact your training provider to update<br>this information. | Next                                      |
| Title:                                                                                                    | <u>Terms Privacy Contact</u>              |
|                                                                                                    |                                           |

Create a username, password, and answer the security questions to complete your profile. Click finish to complete.

|                                                                         | Password:                                                          | Question                                             |
|-------------------------------------------------------------------------|--------------------------------------------------------------------|------------------------------------------------------|
|                                                                         |                                                                    | Select one                                           |
| Casualty Actuarial Society -                                            | Password Strength:                                                 | Answer:                                              |
| Create a Web Account:<br>Step 3                                         | TOO SHORT                                                          |                                                      |
| 3 of 3                                                                  | Confirm Password:                                                  | Question:                                            |
| Create Account                                                          |                                                                    | Select one                                           |
| All fields are required.                                                |                                                                    | Answer:                                              |
| Enter information on this page in the Roman alphabet.<br>(Alphanumeric) | Security Questions                                                 |                                                      |
| Username                                                                | Your security answers cannot contain your<br>username or password. | Question:                                            |
| Your username must contain 6 or more                                    | Question                                                           | Select one                                           |
| characters.                                                             | Select one                                                         | Answer:                                              |
| Username:                                                               |                                                                    |                                                      |
|                                                                         | Answer:                                                            |                                                      |
| Check Availability                                                      |                                                                    | Previous                                             |
|                                                                         | Question:                                                          | Finish                                               |
|                                                                         | Select one                                                         |                                                      |
|                                                                         | Answer:                                                            | <u>Terms Privacy Contact</u>                         |
|                                                                         |                                                                    | Copyright © 1996-2020 Pearson Education, Inc. or its |

You've successfully created your profile.

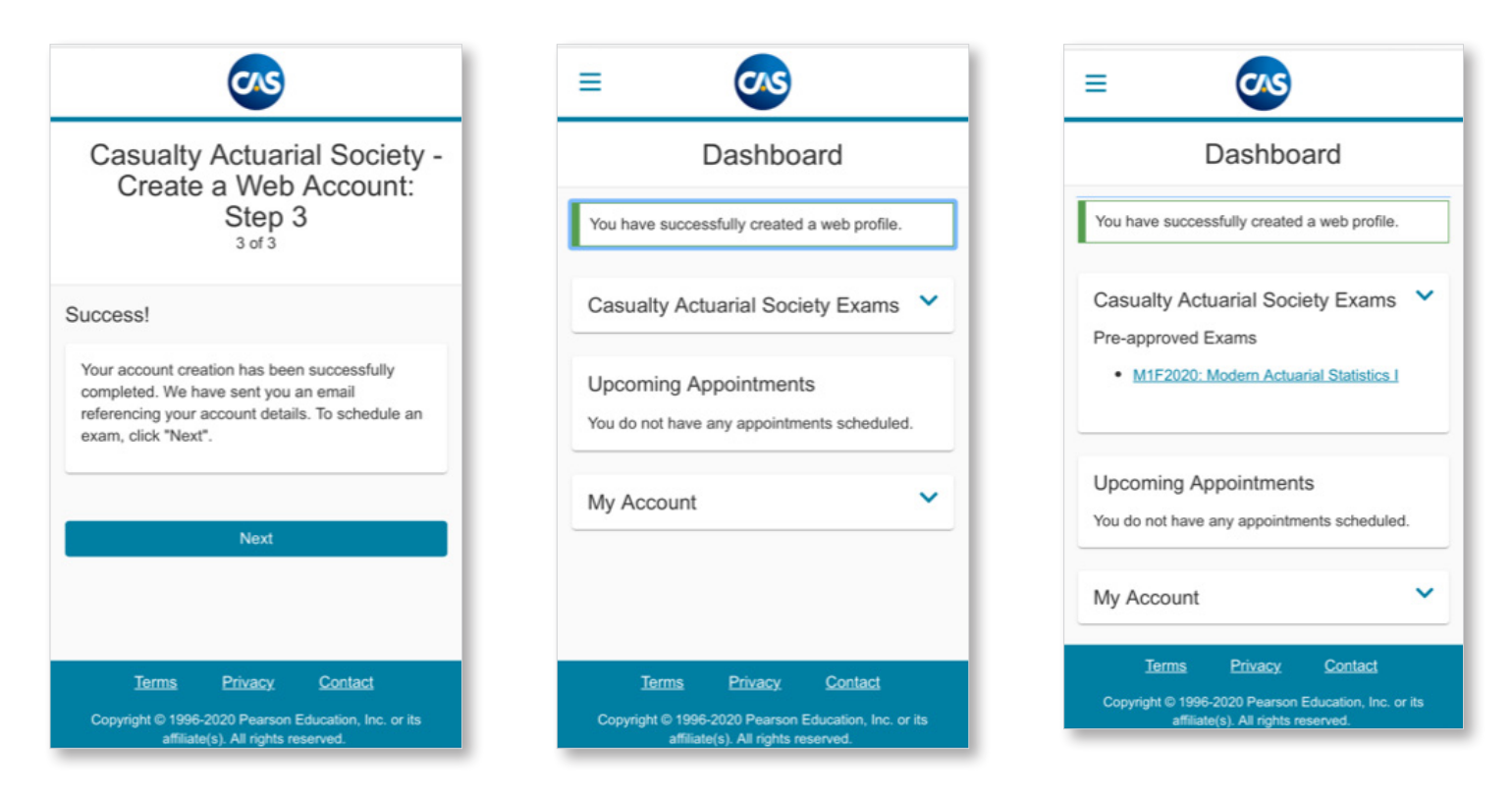

#### Schedule an exam via mobile

The dashboard will list the exams you have been authorized to test for. Click on the exam you wish to schedule. Check exam details.

| ≡ 🐼                                                                                                    | ≡ ∞                                                                                         | ≡ 🐼                                                                                                    | ≡ 🐼                                                                                                    |
|----------------------------------------------------------------------------------------------------|---------------------------------------------------------------------------------------------|----------------------------------------------------------------------------------------------------|----------------------------------------------------------------------------------------------------|
| Casualty Actuarial Society                                                                                                    | Dashboard                                                                                   | Dashboard                                                                                                    | ← Exam details                                                                                                |
| Sign in Required information is marked with an asterisk (*).                                                                                                    | Casualty Actuarial Society Exams 💙                                                          | Casualty Actuarial Society Exams                                                                                                    | M1F2020: Modern Actuarial Statistics I                                                                        |
| New users, please sign up:<br>Greate,a.web.account.                                                                                                    | Upcoming Appointments<br>You do not have any appointments scheduled.                        | MIF2020: Modern Actuarial Statistics I     MZF2020: Modern Actuarial Statistics II     MZF2020: Modern Actuarial Statistics II     STK1120: MAS Stakeholder exam 2020 | View My Authorization Information<br>Exam:<br>M1F2020: Modern Actuarial Statistics I<br>View Testing Policies |
| Returning users, please sign in:<br>* Username:                                                                                                    | My Account                                                                                  | Upcoming Appointments<br>You do not have any appointments scheduled.                                                                                                  | Language:<br>English                                                                                          |
| * Password:                                                                                                    |                                                                                             | My Account                                                                                                    | Previous<br>Next                                                                                              |
| Show password                                                                                                    | <u>Terms</u> Privacy <u>Contact</u><br>Coovricht © 1996-2020 Pearson Education. Inc. or its | Terms Privacy Contact<br>Copyright © 1996-2020 Pearson Education, Inc. or its                                                                                         | Terms Privacy Contact                                                                                         |
| Lforgot.my.username.<br>Lforgot.my.password.                                                                                                    | affiliate(s). All rights reserved.                                                          | amine(s). Au rights resorved.                                                                                                    | affiliate(s). All rights reserved.                                                                            |
| Our secure website encrypts your personal<br>information so that it cannot be read by unauthorized<br>Internet users. For your security, please remember to<br>sign out of your account and close your browser when<br>you finish your session. |                                                                                             |                                                                                                    |                                                                                                    |
| Please do not use the back button to navigate the                                                                                                    |                                                                                             |                                                                                                    |                                                                                                    |

Provide additional information. Confirm exam selection.

|                                                                                                    | ≡ 🐼                                                                                                    |
|----------------------------------------------------------------------------------------------------|----------------------------------------------------------------------------------------------------|
| Provide additional     information                                                                                              | ← Confirm exam selection                                                                                    |
| M1F2020: Modern Actuarial Statistics I                                                                                          | M1F2020: Modern Actuarial Statistics I<br>Language: English                                                 |
| Required information is marked with an asterisk (*).<br>Enter information on this page in the Roman alphabet.<br>(Alphanumeric) | Consecutive Appointments<br>You may add one or more exams to take on the<br>same day. <u>Tell me more</u> . |
| *What Organization are you currently with? Select one                                                                           | Add another exam to take on the same day                                                                    |
| *What school did you attend?                                                                                                    | Previous                                                                                                    |
| Select one                                                                                                    | Next                                                                                                    |
| Fields in bold cannot be edited online. Please contact<br>customer service to update this information.                          | Tarma Brivani Contrat                                                                                       |
| Previous                                                                                                    | <u>Ierms</u> <u>Privacy</u> <u>Contact</u>                                                                  |
| Next                                                                                                    | Copyright © 1995-2020 Pearson Education, Inc. or its affiliate(s). All rights reserved.                     |
| <u>Terms Privacy Contact</u>                                                                                                    |                                                                                                    |
| Copyright © 1996-2020 Pearson Education, Inc. or its affiliate(s). All rights reserved.                                         |                                                                                                    |

^

~

>

Choose your test center, date, and appointment time.

| =                                                                                                    |                                                              | ≡                                           |                                                      |                                            | CIS                                               | )                                          |                                   |                                |
|----------------------------------------------------------------------------------------------------|--------------------------------------------------------------|---------------------------------------------|------------------------------------------------------|--------------------------------------------|---------------------------------------------------|--------------------------------------------|-----------------------------------|--------------------------------|
| Find a test                                                                                                    | center                                                       | ÷                                           | Fin                                                  | d an                                       | app                                               | point                                      | men                               | t                              |
| M1F2020: Modern Actuaria                                                                                                    | al Statistics I 🗸                                            | N                                           | /1F2020                                              | : Mode                                     | m Actua                                           | arial Sta                                  | tistics I                         |                                |
| 1 Green Valley Drive, Bloor<br>Search                                                                                                    | mington, Minnesota,                                          | Plea<br>appr<br>Nove<br>adva                | se Note:<br>oved you<br>ember 20<br>inced the        | Casua<br>to take<br>20. For<br>calence     | lty Actu<br>e this ex<br>your co<br>lar to thi    | arial So<br>am beg<br>onvenier<br>is date. | iciety ha<br>linning o<br>nce, we | is pre-<br>on 10<br>have       |
| <ul> <li>elpful hints:</li> <li>The test center informati<br/>provide directions, parki<br/>support or other physica<br/>considerations.</li> <li>Distance (mi/km) is a sti</li> </ul> | tion link may<br>ing, wheelchair<br>al access<br>raight line | Pears<br>2610<br>Suite<br>St. Pa<br>United  | on Profe<br>Universit<br>400<br>Iul, Minne<br>States | y Aveni<br>sota 5                          | al Cente<br>Je W<br>5114                          | ers-St P                                   | 'aul MN                           |                                |
| calculated from the cent<br>search criteria and does<br>distance.                                                                                                    | ter point of your<br>s not reflect driving                   |                                             |                                                      | <u>Chang</u>                               | <u>e Test (</u>                                   | Centers                                    |                                   |                                |
|                                                                                                    |                                                              |                                             |                                                      |                                            |                                                   |                                            |                                   |                                |
| est Center                                                                                                    | Distance<br>Show.km                                          | Selec<br>Why ca                             | t Date                                               | an ava<br>Nov                              | ilable ar<br>ember :                              | opointm<br>2020                            | ent?                              | >                              |
| est Center<br>earson Professional Cente                                                                                                    | Distance<br>Show.km                                          | Selec<br>Why ca<br><<br>su                  | t Date<br>an't I find<br>Mo                          | <u>an ava</u><br>Nov<br>Tu                 | <u>ilable a</u> p<br>ember :<br>We                | opointm<br>2020<br>Th                      | ent?<br>Fr                        | ><br>Sa                        |
| est Center<br>earson Professional Cente<br>Noomington (MPLS)<br>601 Green Valley Dr                                                                                                    | Distance<br>Show.km<br>ers- 0.0 mi ↔                         | Selec<br>Why ca<br>su                       | t Date<br>an't I find<br>Mo                          | an ava<br>Nov<br>Tu<br>3                   | ilable ap<br>ember :<br>We<br>4                   | 2020<br>Th                                 | <u>ent?</u><br>Fr                 | ><br>Sa<br>7                   |
| Test Center<br>Pearson Professional Cente<br>Bloomington (MPLS)<br>5601 Green Valley Dr<br>Suite 150                                                                                   | Distance<br>Show.km<br>ers- 0.0 mi                           | Selec<br>Why ca<br><<br>Su<br>1<br>8        | Mo<br>2<br>9                                         | an ava<br>Nov<br>Tu<br>3                   | ilable ar<br>ember :<br>We<br>4                   | 2020<br>Th<br>5<br>12                      | ent?<br>Fr<br>6<br>13             | ><br>Sa<br>7<br>14             |
| Test Center<br>Pearson Professional Cente<br>Bloomington (MPLS)<br>5601 Green Valley Dr<br>Suite 150<br>Bloomington, Minnesota 5543<br>United States                                   | Distance<br>Show.km<br>ers- 0.0 mi                           | Selec<br>Why ca<br>su<br>1<br>8<br>15       | t Date<br>an't I find<br>Mo<br>2<br>9<br>16          | an ava<br>Nov<br>Tu<br>3<br>10             | ilable ar<br>ember 2<br>We<br>4<br>11<br>18       | 2020<br>Th<br>5<br>12<br>19                | ent?<br>Fr<br>6<br>13<br>20       | ><br>Sa<br>7<br>14<br>21       |
| t Center<br>rson Professional Center<br>omington (MPLS)<br>1 Green Valley Dr<br>e 150<br>ymington, Minnesota 5543<br>ed States<br>: Center Information                                 | Distance<br>Show.km<br>ers- 0.0 mi                           | Selec<br>Why ca<br>su<br>1<br>8<br>15<br>22 | Mo<br>2<br>9<br>16<br>23                             | an ava<br>Nov<br>Tu<br>3<br>10<br>17<br>24 | ilable ar<br>ember 2<br>We<br>4<br>11<br>18<br>25 | 2020<br>Th<br>5<br>12<br>19<br>26          | ent?<br>Fr<br>6<br>13<br>20<br>27 | ><br>Sa<br>7<br>14<br>21<br>28 |

| <                                 |                                                                             | Nov                            | ember                            | 2020                                                 |                                      | >                  |
|-----------------------------------|-----------------------------------------------------------------------------|--------------------------------|----------------------------------|------------------------------------------------------|--------------------------------------|--------------------|
| Su                                | Мо                                                                          | Tu                             | We                               | Th                                                   | Fr                                   | Sa                 |
| 1                                 | 2                                                                           | 3                              | 4                                | 5                                                    | 6                                    | 7                  |
| 8                                 | 9                                                                           | 10                             | 11                               | 12                                                   | 13                                   | 14                 |
| 15                                | 16                                                                          | 17                             | 18                               | 19                                                   | 20                                   | 21                 |
| 22                                | 23                                                                          | 24                             | 25                               | 26                                                   | 27                                   | 28                 |
| 29                                | 30                                                                          |                                |                                  |                                                      |                                      |                    |
| vailat<br>t Pear<br>how 2         | ble start<br>rson Pro<br>shown i<br>24-hour                                 | times:<br>ofessior<br>n: Ame   | Tuesday<br>nal Cent<br>rica/Chie | /, Nover<br>ers-St F<br>cago - C                     | nber 10<br>Paul MN                   | s can t<br>, 2020  |
| vailat<br>Pear<br>how 2           | ble start<br>rson Pro<br>shown i<br>24-hour                                 | times:<br>ofessior<br>n: Ame   | Tuesday<br>nal Cent<br>rica/Chi  | ny availa<br>n, Nover<br>ers-St F<br>cago - C<br>Aff | nber 10<br>Paul MN<br>CDT            | s can b<br>1, 2021 |
| vailat<br>t Pear<br>how 2         | ble start<br>rson Pro<br>shown i<br>24-hour<br>Mornin<br>08:00 /            | times:<br>ofessior<br>n: Ame   | Tuesday<br>nal Cent<br>rica/Chi  | /, Nover<br>ers-St F<br>cago - C<br>Aff              | mber 10<br>Paul MN<br>CDT<br>eernoon | s can b            |
| vailab<br>t Pea<br>imes<br>how 2  | ole start<br>rson Pro<br>shown i<br>24-hour<br>Mornin<br>08:00 /<br>11:30 / | times: `<br>ofessior<br>n: Ame | Tuesday<br>nal Cent<br>rica/Chio | r, Nover<br>ers-St F<br>cago - C<br>Aft              | mber 10<br>Paul MN<br>CDT<br>ernoon  | I, 2020            |
| vailat<br>t Pea<br>imes<br>thow 2 | ble start<br>rson Pro<br>shown i<br>24-hour<br>Mornin<br>08:00 /            | times:<br>ofession<br>n: Ame   | Tuesday<br>hal Cent<br>rica/Chie | r, Nover<br>ers-St F<br>cago - C<br>Aff              | nber 10<br>Paul MN<br>CDT<br>eernoon | 1, 2020            |

Review your cart and proceed to check out. Accept CAS policies.

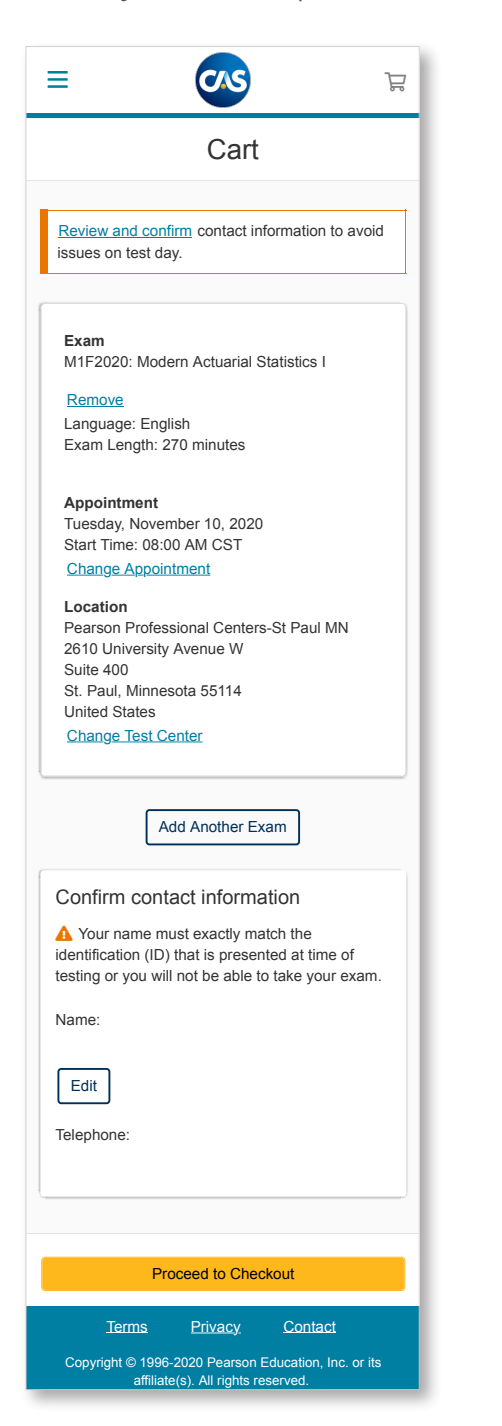

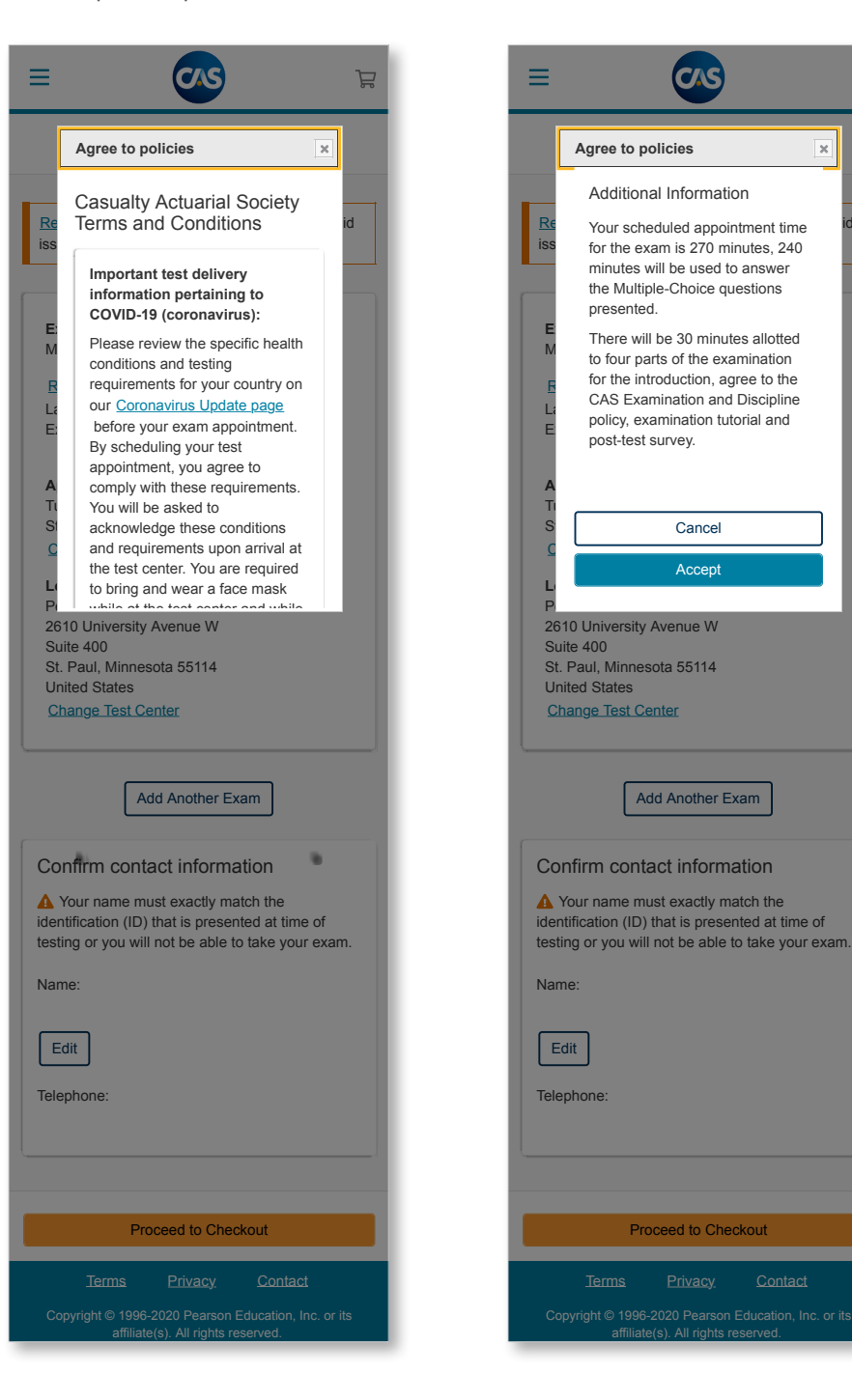

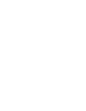

CAS

Cancel

Accept

Add Another Exam

Proceed to Checkout

Å

×

Review your exam information and submit order. Return to the dashboard to view your exam appointment information and upcoming appointment.

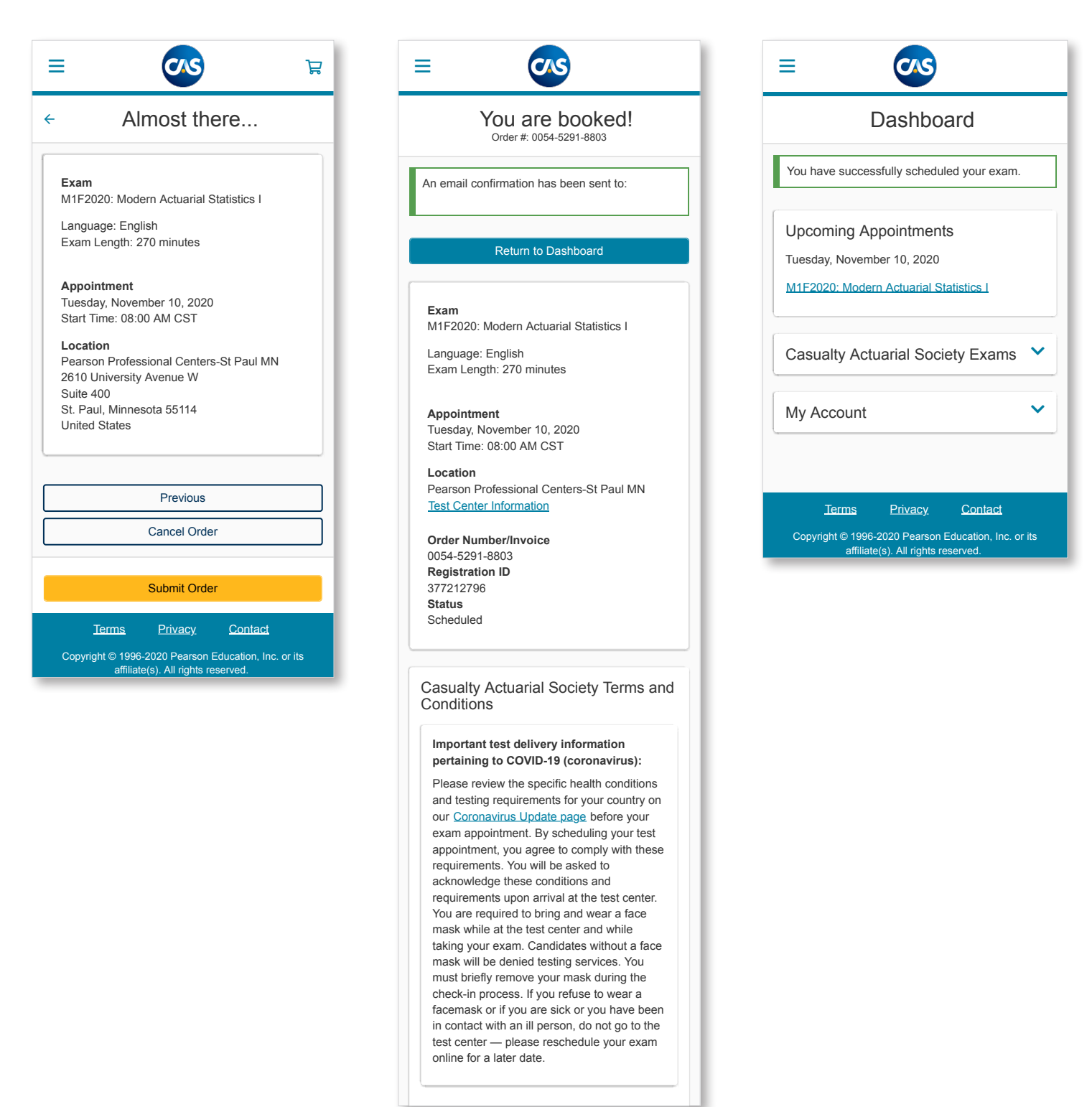

# Reschedule an exam via mobile

Sign into your account and go to exam appointment details. Choose reschedule. Pick a new date and time for your exam. (Pearson VUE has a 48-hour cancellation policy.)

|                                                                                                    | =                                                                                                    |                 |                   | CIS                    | )         |        |                                        | =                                                         |                                           |                                        | CNS                                      | )                                  |                            | £            |  |
|----------------------------------------------------------------------------------------------------|----------------------------------------------------------------------------------------------------|-----------------|-------------------|------------------------|-----------|--------|----------------------------------------|-----------------------------------------------------------|-------------------------------------------|----------------------------------------|------------------------------------------|------------------------------------|----------------------------|--------------|--|
| ← Exam Appointment Details                                                                                                    | ← F                                                                                                    | Find            | a ne              | w a                    | ppoi      | ntme   | ent                                    | ← F                                                       | -ind                                      | a ne                                   | ew a                                     | рроі                               | ntme                       | ent          |  |
| Fxam                                                                                                    | M1F2020: Modern Actuarial Statistics I                                                                                                    |                 |                   |                        |           |        | M1F2020: Modern Actuarial Statistics I |                                                           |                                           |                                        |                                          |                                    |                            |              |  |
| M1F2020: Modern Actuarial Statistics I<br>Language: English<br>Exam Length: 270 minutes<br>Reschedule<br>Appointment                                                                                                    | Pearson Professional Centers-St Paul MN         2610 University Avenue W         Suite 400         St. Paul, Minnesota 55114         United States |                 |                   |                        |           |        |                                        |                                                           |                                           |                                        |                                          |                                    |                            |              |  |
| Tuesday, November 10, 2020<br>Start Time: 08:00 AM CST                                                                                                    | Change Test Centers                                                                                                    |                 |                   |                        |           |        | Change Test Centers                    |                                                           |                                           |                                        |                                          |                                    |                            |              |  |
| Cancel<br>Location<br>Pearson Professional Centers-St Paul MN<br>2610 University Avenue W                                                                                                    | Select Date<br>Why can't I find an available appointment?                                                                                          |                 |                   |                        |           |        |                                        | Select Date<br>Why can't I find an available appointment? |                                           |                                        |                                          |                                    |                            |              |  |
| Suite 400<br>St. Paul, Minnesota 55114                                                                                                    | <                                                                                                    |                 | Nov               | ember                  | 2020      |        | >                                      | <                                                         |                                           | Nov                                    | ember                                    | 2020                               |                            | >            |  |
| United States                                                                                                    | Su                                                                                                    | Мо              | Tu                | We                     | Th        | Fr     | Sa                                     | Su                                                        | Мо                                        | Tu                                     | We                                       | Th                                 | Fr                         | Sa           |  |
| lest Center Information                                                                                                    | 1                                                                                                    | 2               | 3                 | 4                      | 5         | 6      | 7                                      | 1                                                         | 2                                         | 3                                      | 4                                        | 5                                  | 6                          | 7            |  |
| Order Number/Invoice                                                                                                    | 8                                                                                                    | 9               | 10                | 11                     | 12        | 13     | 14                                     | 8                                                         | 9                                         | 10                                     | 11                                       | 12                                 | 13                         | 14           |  |
| 0054-5291-8803<br>Registration ID                                                                                                    | 15                                                                                                    | 16              | 17                | 18                     | 19        | 20     | 21                                     | 15                                                        | 16                                        | 17                                     | 18                                       | 10                                 |                            | 21           |  |
| 377212796                                                                                                    | 22                                                                                                    | 23              | 24                | 25                     | 26        | 27     | 28                                     |                                                           | 22                                        | 24                                     | 25                                       | 26                                 | 20                         | 21           |  |
| Scheduled                                                                                                    | 29                                                                                                    |                 |                   |                        |           |        |                                        | 22                                                        | 23                                        | 249                                    | 20                                       | 20                                 | 21                         | 20           |  |
| Questions<br>What Organization are you currently<br>with?<br>AIG<br>What school did you attend?                                                                                                    |                                                                                                    | Terms           | <u>s</u> <u>E</u> | Cancel<br>Privacy      | <u>C</u>  | ontact |                                        | Availal<br>at Pea<br>Times<br><u>Show</u>                 | ble start<br>irson Pr<br>shown<br>24-hour | times:<br>ofessior<br>in: Ame          | Tuesda<br>nal Cent<br>rica/Chi           | y, Nover<br>ers-St F<br>cago - (   | mber 10<br>Paul MN<br>CDT  | ), 2020<br>I |  |
| Ball State University                                                                                                    | Сору                                                                                                    | right © 1<br>af | filiate(s).       | O Pearso<br>All rights | s reserve | d.     | or its                                 |                                                           | Morni                                     | ng                                     |                                          | Af                                 | ternoon                    |              |  |
| Casualty Actuarial Society Terms and<br>Conditions<br>Important test delivery information<br>pertaining to COVID-19 (coronavirus):<br>Please review the specific health conditions<br>and testing requirements for your country on                                                                                                    |                                                                                                    |                 |                   |                        |           |        |                                        |                                                           | 08:00 /                                   | AM                                     | Cancel                                   | 12                                 | :30 PM                     |              |  |
| our <u>Coronavirus Update page</u> before your<br>exam appointment. By scheduling your test<br>appointment, you agree to comply with these                                                                                                    |                                                                                                    |                 |                   |                        |           |        |                                        |                                                           |                                           |                                        |                                          |                                    |                            |              |  |
| requirements. You will be asked to<br>acknowledge these conditions and<br>requirements upon arrival at the test center.<br>You are required to bring and wear a face<br>mask while at the test center and while                                                                                                    |                                                                                                    |                 |                   |                        |           |        |                                        | Сору                                                      | <u>Terms</u><br>yright©1<br>af            | <u>s [</u><br>1996-202<br>ffiliate(s). | <u>Privacy</u><br>0 Pearso<br>All rights | <u>Co</u><br>on Educa<br>s reserve | ontact<br>tion, Inc.<br>d. | . or its     |  |
| taking your exam. Candidates without a face<br>mask will be denied testing services. You<br>must briefly remove your mask during the<br>check-in process. If you refuse to wear a<br>facemask or if you are sick or you have been<br>in contact with an ill person, do not go to the<br>test center — please reschedule your exam<br>online for a later date. |                                                                                                    |                 |                   |                        |           |        |                                        |                                                           |                                           |                                        |                                          |                                    |                            |              |  |

Review your cart and proceed to check out. Accept CAS policies.

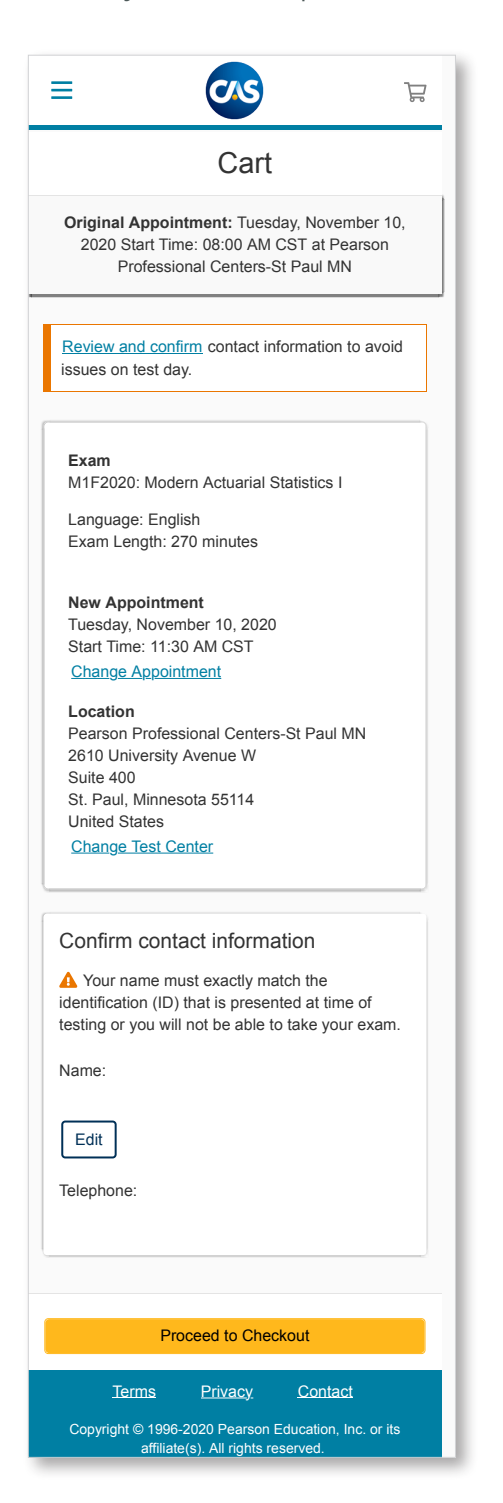

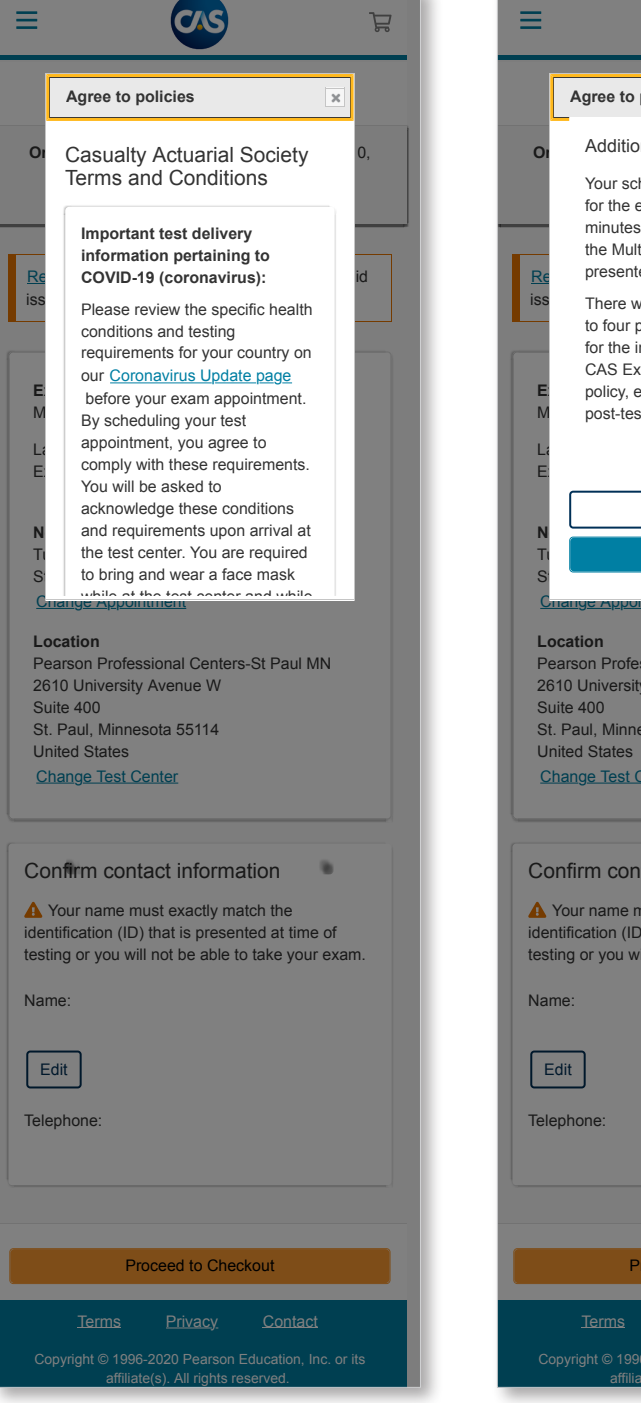

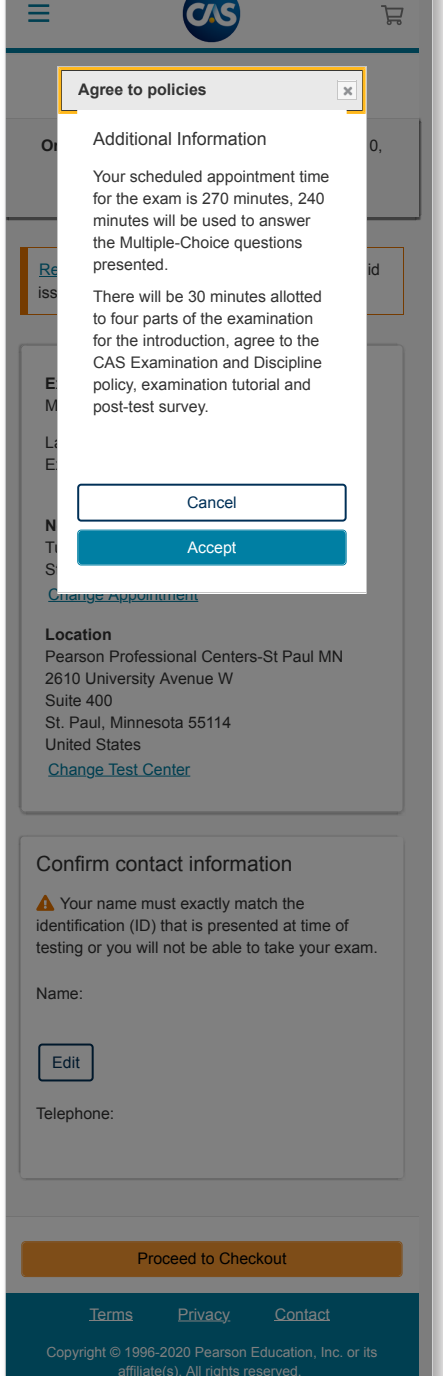

Confirm the rescheduled information. Your appointment is rescheduled. You will receive an email confirming the change.

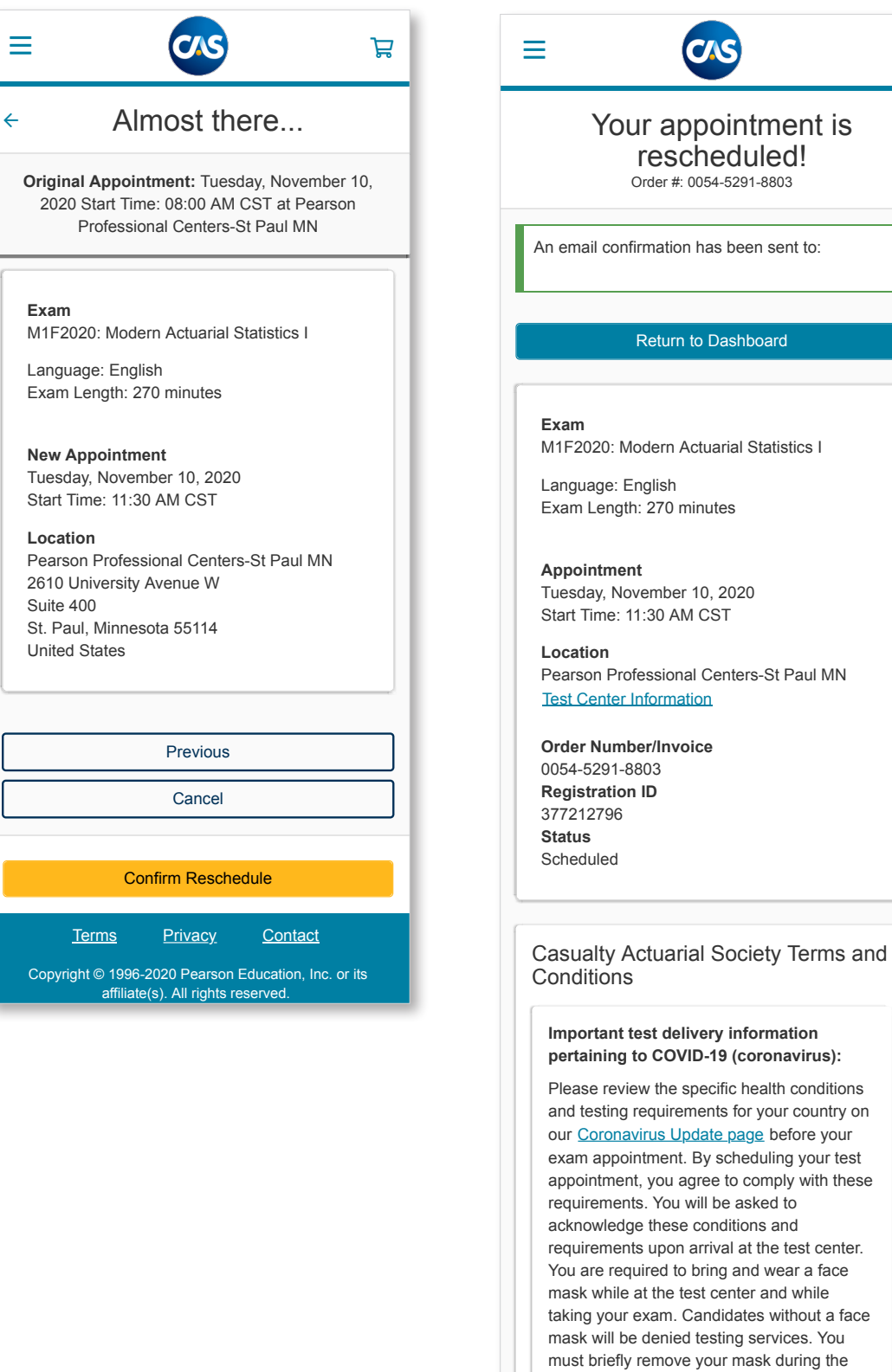

taking your exam. Candidates without a face mask will be denied testing services. You must briefly remove your mask during the check-in process. If you refuse to wear a facemask or if you are sick or you have been in contact with an ill person, do not go to the test center — please reschedule your exam online for a later date.

# Cancel an exam via mobile

Sign in and go to your exam appointment details. Click on confirm cancellation. Notice the status section is now canceled. (Pearson VUE has a 48-hour cancellation policy.) You must contact the CAS to inform them of your cancellation status.

| = 💌                                                                                          |                                                                                                    |  |  |  |  |  |  |  |
|----------------------------------------------------------------------------------------------|----------------------------------------------------------------------------------------------------|--|--|--|--|--|--|--|
| <ul> <li>← Exam Appointment Details</li> </ul>                                               | <ul> <li>Cancel your appointment</li> </ul>                                                            |  |  |  |  |  |  |  |
|                                                                                              | Fxam                                                                                                   |  |  |  |  |  |  |  |
| Exam<br>M1F2020: Modern Actuarial Statistics I                                               | M1F2020: Modern Actuarial Statistics I                                                                 |  |  |  |  |  |  |  |
| Language: English                                                                            |                                                                                                    |  |  |  |  |  |  |  |
| Exam Length: 270 minutes                                                                     | Appointment<br>Tuesday, November 10, 2020<br>Start Time: 11:30 AM CST                                  |  |  |  |  |  |  |  |
| Reschedule                                                                                   | Location                                                                                               |  |  |  |  |  |  |  |
| Tuesday, November 10, 2020                                                                   | Pearson Professional Centers-St Paul MN                                                                |  |  |  |  |  |  |  |
|                                                                                              | Order Number/Invoice                                                                                   |  |  |  |  |  |  |  |
| Cancel                                                                                       | 0054-5291-8803<br>Registration ID                                                                      |  |  |  |  |  |  |  |
| Location<br>Pearson Professional Centers-St Paul MN<br>2610 University Avenue W<br>Suite 400 | 377212796                                                                                              |  |  |  |  |  |  |  |
| St. Paul, Minnesota 55114                                                                    | Cancellation Deliau                                                                                    |  |  |  |  |  |  |  |
| United States                                                                                | Cancellation Policy                                                                                    |  |  |  |  |  |  |  |
| Test Center Information                                                                      | You must contact the CAS and Pearson VUE or                                                            |  |  |  |  |  |  |  |
| Order Number/Invoice                                                                         | cancel your exam at least a minimum of 48 hours                                                        |  |  |  |  |  |  |  |
| 0054-5291-8803                                                                               | prior to your appointment. Exams cannot be                                                             |  |  |  |  |  |  |  |
| Registration ID                                                                              | cancelled less than 48 hours prior to your                                                             |  |  |  |  |  |  |  |
| 3/7212796<br>Status                                                                          | appointment. Failure to cancel in time or failure to<br>appear for your appointment will result in the |  |  |  |  |  |  |  |
| Scheduled                                                                                    | forfeiture of your exam fee.                                                                           |  |  |  |  |  |  |  |
|                                                                                              | *I have read and agree to the Casualty<br>Actuarial Society policies listed above.                     |  |  |  |  |  |  |  |
| Questions                                                                                    |                                                                                                    |  |  |  |  |  |  |  |
| What Organization are you currently Edit with?                                               | Previous                                                                                               |  |  |  |  |  |  |  |
| AIG                                                                                          |                                                                                                    |  |  |  |  |  |  |  |
| What school did you attend?                                                                  | Confirm cancellation                                                                                   |  |  |  |  |  |  |  |
| Ball State University                                                                        | Terms Privacy Contact                                                                                  |  |  |  |  |  |  |  |
|                                                                                              |                                                                                                    |  |  |  |  |  |  |  |
| Casualty Actuarial Society Terms and Conditions                                              | Copyright © 1996-2020 Pearson Education, Inc. or its affiliate(s). All rights reserved.                |  |  |  |  |  |  |  |

Agree to policies and confirm cancellation.

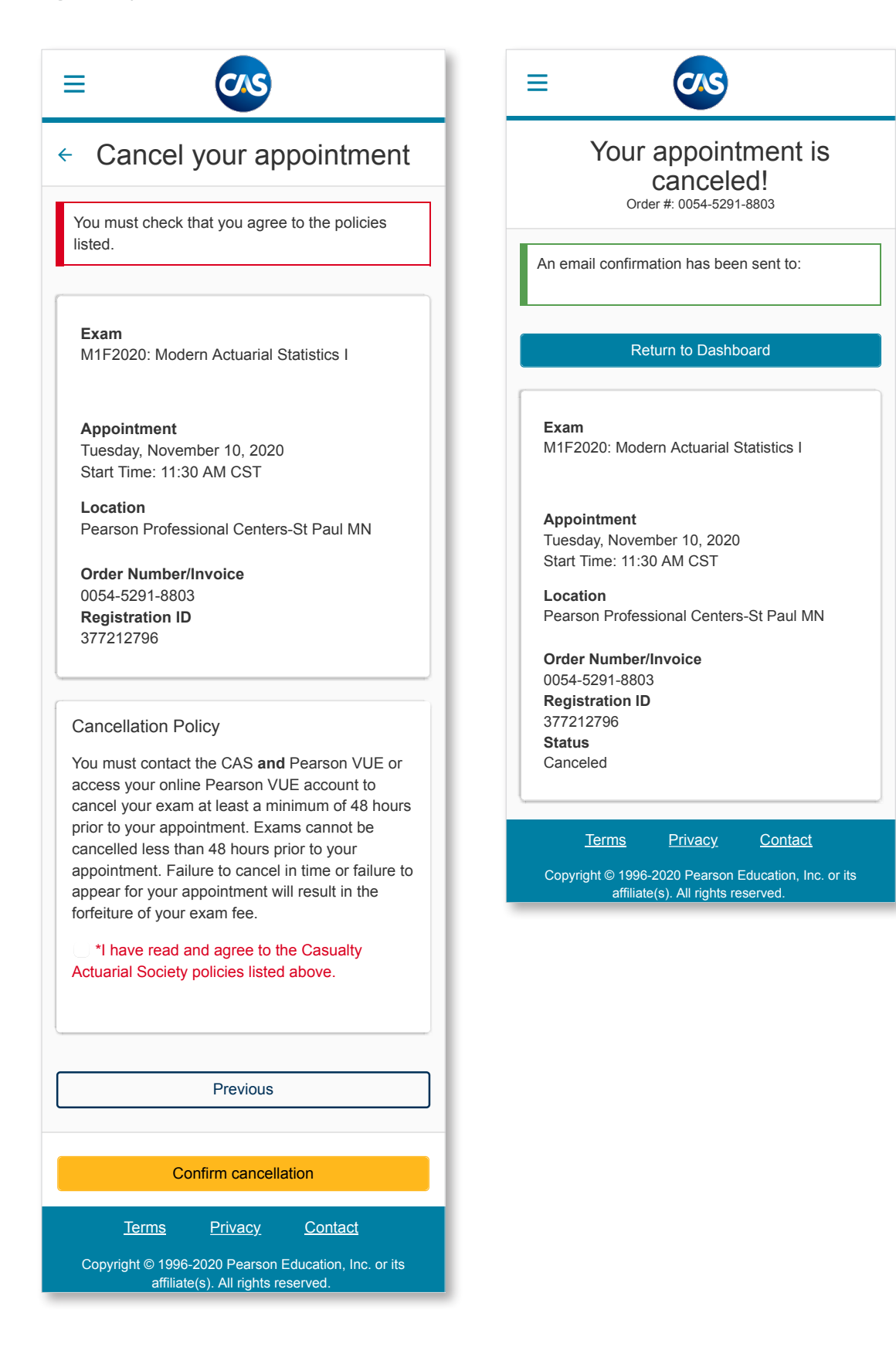